# myguide

How to create a Product in Stripe

myguide.org

#### Welcome

In this guide, we will learn to create a product in Stripe

| Add a name                                                                         | Q Search                                                                                                    |                                                                          |                              | Feedback about this page?                        | Ψ.Θ.        |
|------------------------------------------------------------------------------------|----------------------------------------------------------------------------------------------------|--------------------------------------------------------------------------|------------------------------|--------------------------------------------------|-------------|
| <ul><li>✿ Home</li><li>✓ Activate your account</li></ul>                           | Welcome, Aishwarya—follo                                                                                      | ow these steps to get started                                            |                              |                                                  |             |
| <ul> <li>Payments</li> <li>Balances</li> <li>Customers</li> <li>Reports</li> </ul> | <ul> <li>✓ Activate your Stripe account<br/>Before you start processing payme</li> <li>Start now →</li> </ul> | nts, tell us a few details about you and the product                     | s or services you're selling |                                                  |             |
| <ul> <li>Radar</li> <li>Billio a</li> </ul>                                        | > Get your test API keys                                                                                      | [                                                                        | 1                            |                                                  |             |
| <ul> <li>Connect</li> <li>Orders</li> </ul>                                        | Get your live API keys                                                                                        | Welcome<br>In this guide, we will learn to create a<br>product in Stripe |                              |                                                  |             |
| <ul> <li>Developers</li> <li>Viewing test data</li> </ul>                          | Today                                                                                                    | <b>©</b>                                                                 |                              |                                                  |             |
| Settings                                                                           | Gross volume ∽ Yesterd<br>₹0.00 ₹0.00<br>17.09                                                                | ay ~                                                                     |                              | INR Balance<br>₹0.00<br>Estimated future payouts | View detail |
|                                                                                    |                                                                                                    |                                                                          |                              | Payouts                                          | View detail |
|                                                                                    | 00:00                                                                                                    | Now, 17:09                                                               | 23:59                        |                                                  |             |

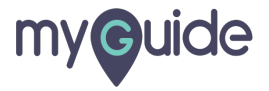

# Click on "Billing"

| Add a name                                                                                      | Q Search                                                                                                    | ige? 📮 🕄 🚨  |
|-------------------------------------------------------------------------------------------------|----------------------------------------------------------------------------------------------------|-------------|
| <ul><li><b>Activate your account</b></li></ul>                                                  | Welcome, Aishwarya—follow these steps to get started                                                                                                    |             |
| <ul> <li>Payments</li> <li>Balances</li> <li>Customers</li> <li>Reports</li> </ul>              | <ul> <li>✓ Activate your Stripe account</li> <li>Before you start processing payments, tell us a few details about you and the products or services you're selling.</li> <li>Start now →</li> </ul> |             |
| <ul> <li>Radar</li> <li>Billing</li> <li>Connect</li> <li>Orders</li> <li>Developers</li> </ul> | Click on "Billing"                                                                                                    |             |
| <ul> <li>Viewing test data</li> <li>Settings</li> </ul>                                         | Gross volume ∨     Yesterday ∨     INR Balance       ₹0.00     ₹0.00     ₹0.00       17:12     Estimated future payouts                                                                             | View detail |
|                                                                                                 | 00:00 Now, 17:12 23:59                                                                                                    | View detail |
|                                                                                                 |                                                                                                    |             |

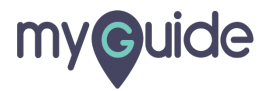

#### Click on "Products"

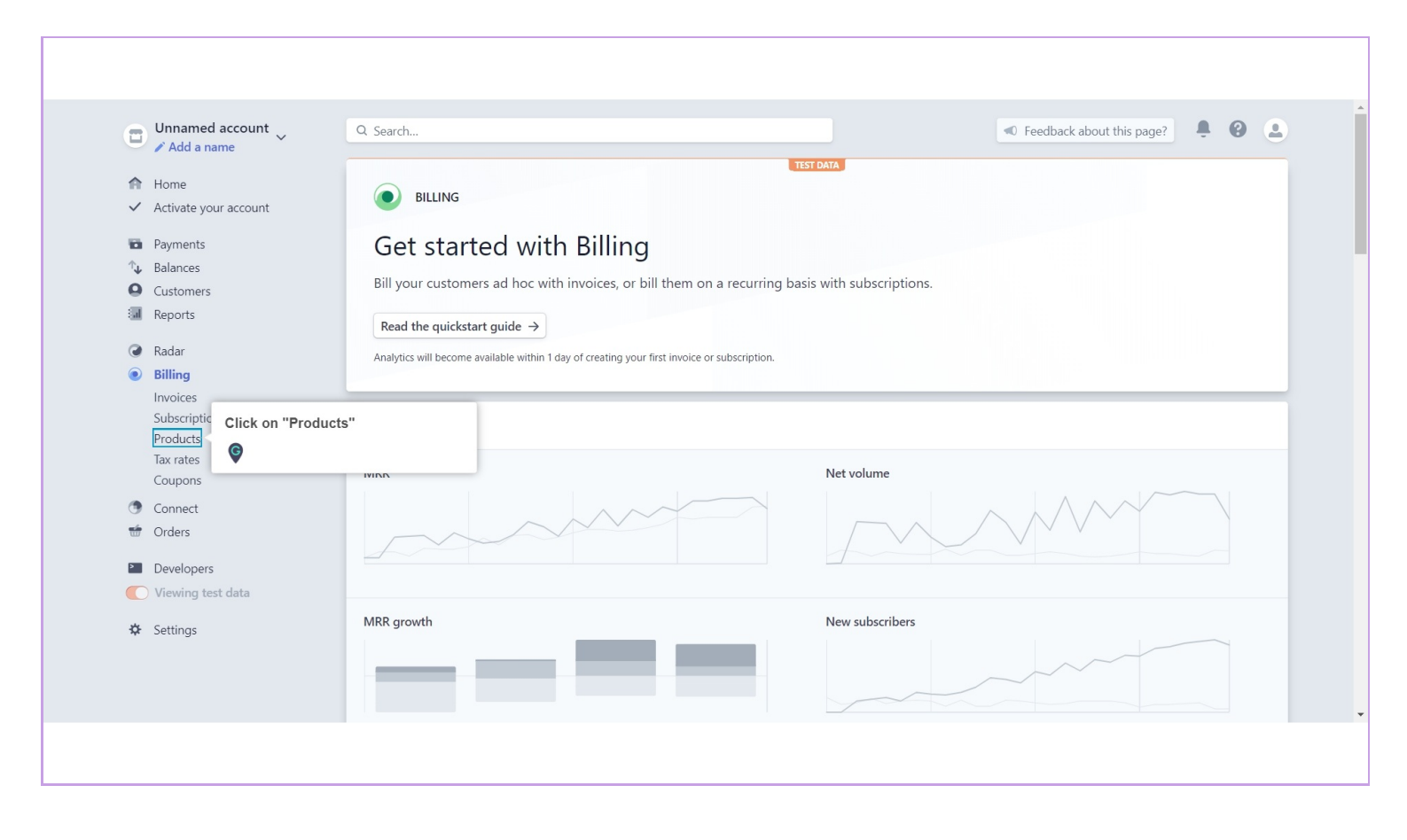

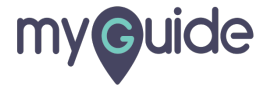

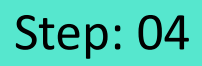

#### Click on "New"

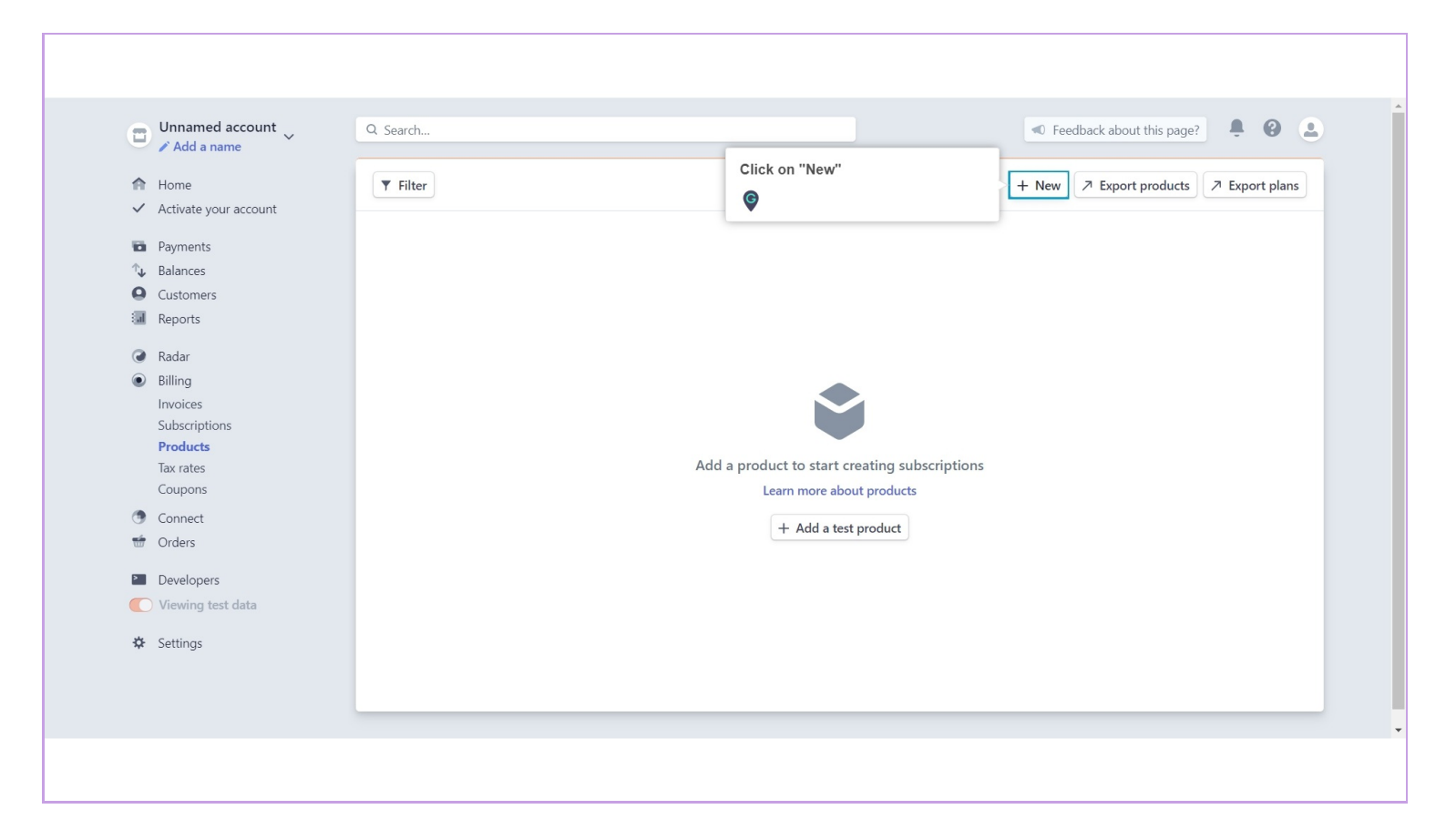

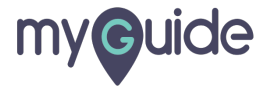

#### Enter product name

| Add a name              | e recuber about and page.                                                                                                    |
|-------------------------|----------------------------------------------------------------------------------------------------|
| A Home                  | Product > Pricing plan                                                                                                    |
| ✓ Activate your account | Create a product                                                                                                    |
| Payments                | A product is something to which your customers subscribe. For example, the enterprise tier of a software product or usage of an API. You'll add plans next to define this |
| A Balances              | product's pricing.                                                                                                    |
| Q Customers             |                                                                                                    |
| Reports                 | Product name<br>This will appear on Checkout, customers' receipts, and invoices.                                                                                          |
| Radar                   | Enterprise Enter product name                                                                                                    |
| Billing                 | A Product name is required                                                                                                    |
| Invoices                |                                                                                                    |
| Subscriptions           | Unit label Optional                                                                                                    |
| Products                | This will represent a unit of this product, such as a seat or API call, on Checkout, customers' receipts, and invoices.                                                   |
| Tax rates               | seat                                                                                                    |
| Coupons                 | Statement descriptor Ontional                                                                                                    |
| Connect                 | Statement descriptor approximation of the statements, so make sure it's clearly recognizable.                                                                             |
| 🐨 Orders                | ENTEDDRICE                                                                                                    |
| Developers              | LIVIERO NGL                                                                                                    |
| Viewing test data       |                                                                                                    |
| - Honnig toot data      | Cancel Create product                                                                                                    |
| Settings                |                                                                                                    |
|                         |                                                                                                    |

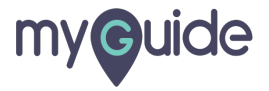

#### Enter unit label

| Add a name                                    | - Journal Teedback about this page:                                                                                                    |           |
|-----------------------------------------------|----------------------------------------------------------------------------------------------------|-----------|
| A Homo                                        | Product > Pricing plan                                                                                                    |           |
| Activate your account     Payments            | Create a product<br>A product is something to which your customers subscribe. For example, the enterprise tier of a software product or usage of an API. You'll add plans next to de<br>product's pricing. | fine this |
| Balances                                      | Lease hours                                                                                                    |           |
| Reports                                       | Product name<br>This will appear on Checkout, customers' receipts, and invoices.                                                                                                    |           |
| Radar                                         | Enterorise                                                                                                    |           |
| <ul> <li>Billing</li> <li>Invoices</li> </ul> | Product name is required                                                                                                    |           |
| Subscriptions                                 | Unit label Optional                                                                                                    |           |
| Products                                      | This will represent a unit of this product, such as a seat or API call, on Checkout, customers' receipts, and invoices.                                                                                    |           |
| lax rates                                     | seat Enter unit label                                                                                                    |           |
| Conport                                       | Statement descriptor Option                                                                                                    |           |
| Orders                                        | This will appear on customers                                                                                                    |           |
| w orders                                      | ENTERPRISE                                                                                                    |           |
| Developers                                    |                                                                                                    |           |
| Viewing test data                             | Cancel Creat                                                                                                    | e product |
| 🌣 Settings                                    |                                                                                                    |           |
|                                               |                                                                                                    |           |
|                                               |                                                                                                    |           |

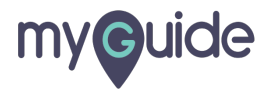

## Enter statement descriptor

|                                           | Develues > Develues - TEST DATA                                                                                                    |  |  |
|-------------------------------------------|----------------------------------------------------------------------------------------------------|--|--|
| A Home                                    | Product 7 Pricing plan                                                                                                    |  |  |
| <ul> <li>Activate your account</li> </ul> | Create a product                                                                                                    |  |  |
| Payments                                  | A product is something to which your customers subscribe. For example, the enterprise tier of a software product or usage of an API. You'll add plans next to define this |  |  |
| A Balances                                | product's pricing.                                                                                                    |  |  |
| Q Customers                               |                                                                                                    |  |  |
| Reports                                   | Product name<br>This will appear on Checkout, customers' receipts, and invoices.                                                                                          |  |  |
| Radar                                     | Enterprise                                                                                                    |  |  |
| Billing                                   | A Product name is required                                                                                                    |  |  |
| Invoices                                  |                                                                                                    |  |  |
| Subscriptions                             | Unit label Optional                                                                                                    |  |  |
| Products                                  | Inis will represent a unit of this product, such as a seat of API call, on Checkout, customers receipts, and invoices.                                                    |  |  |
| Tax rates<br>Coupons                      | seat                                                                                                    |  |  |
| Connect                                   | Statement descriptor Optional                                                                                                    |  |  |
| 🐨 Orders                                  | I his will appear on customers' bank statements, so make sure it's clearly recognizable.                                                                                  |  |  |
|                                           | ENTERPRISE Enter statement descriptor                                                                                                    |  |  |
| Developers                                | 0                                                                                                    |  |  |
| Viewing test data                         | Cancel Create product                                                                                                    |  |  |
| Settings                                  |                                                                                                    |  |  |
|                                           |                                                                                                    |  |  |

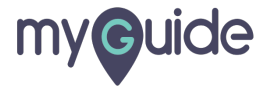

# Click on "Create product"

| f Home                      | Product > Pricing plan                                                                                                    |
|-----------------------------|----------------------------------------------------------------------------------------------------|
| ✓ Activate your account     | Create a meadurat                                                                                                    |
| Payments                    | Create a product<br>A product is comparing to which your customers subscribe. For example, the enterprise tier of a software product or usage of an API. You'll add plane next to define this                                                                                                    |
| Tu Balancos                 | reproducts products products products products products products products products and products products produc |
| Customore                   |                                                                                                    |
| Reports                     | Product name<br>This will appear on Checkout, customers' receipts, and invoices.                                                                                                    |
| Radar                       | dummy product                                                                                                    |
| <ul> <li>Billing</li> </ul> |                                                                                                    |
| Invoices                    | Unit label Optional                                                                                                    |
| Subscriptions               | This will represent a unit of this product, such as a seat or API call, on Checkout, customers' receipts, and invoices.                                                                                                    |
| Products                    | seat                                                                                                    |
| Tax rates                   |                                                                                                    |
| Coupons                     | Statement descriptor Optional                                                                                                    |
| Connect                     | This will appear on customers bank statements, so make sure it's cleany recognizable. Click on "Create product"                                                                                                    |
| 🐨 Orders                    | ENTERPRISE                                                                                                    |
|                             | · · · · · · · · · · · · · · · · · · ·                                                                                                    |
| Developers                  | Cancel Create product                                                                                                    |
| Viewing test data           |                                                                                                    |
|                             |                                                                                                    |
| Settings                    |                                                                                                    |

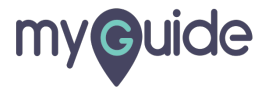

## Add a pricing plan for this product

|                         | Q Search                                                                                                    | <ul> <li>Feedback about this page?</li> </ul>               |  |
|-------------------------|----------------------------------------------------------------------------------------------------|-------------------------------------------------------------|--|
| Add a name              |                                                                                                    | TEST DATA                                                   |  |
| A Home                  | Product > Pricing plan                                                                                                    |                                                             |  |
| ✓ Activate your account | Add a pricing plan for dummy product                                                                                                    |                                                             |  |
| Payments                | Pricing plans define how customers will be billed for this product. You may want to add multiple pricing plans for this product if you sell it in multiple intervals, currencies, |                                                             |  |
| ↑ Balances              | or other price variants.                                                                                                    |                                                             |  |
| Q Customers             |                                                                                                    |                                                             |  |
| Reports                 | Plan nickname<br>This won't be visible to customers, but will help you find this plan later.                                                                                      |                                                             |  |
| Radar                   | Monthly                                                                                                    |                                                             |  |
| Billing                 |                                                                                                    |                                                             |  |
| Invoices                | ID Optional Add a pricing plan for this produced                                                                                                    | uct                                                         |  |
| Subscriptions           | This will identify this plan in the API. We                                                                                                    | e an ID for you.                                            |  |
| Products                |                                                                                                    |                                                             |  |
| lax rates               |                                                                                                    |                                                             |  |
| Coupons                 |                                                                                                    |                                                             |  |
| Connect                 | Pricing                                                                                                    | Not sure? Learn more →                                      |  |
| 1 Orders                |                                                                                                    |                                                             |  |
| Developers              | Bill customers at the start of each period for a set quantity                                                                                                    | Bill customers at the end of each period for reported usage |  |
| Viewing test data       | For example, seats for a SaaS product.                                                                                                    | For example, API calls made.                                |  |
| Settings                |                                                                                                    |                                                             |  |
|                         | Currency                                                                                                    |                                                             |  |
|                         | INR - Indian Rupee                                                                                                    |                                                             |  |
|                         |                                                                                                    |                                                             |  |

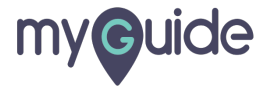

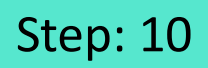

# And click on "Add pricing plan"

| Add a name                  | Q Search                                                                              | Feedback about this page?       | <b>† 0</b>       |
|-----------------------------|---------------------------------------------------------------------------------------|---------------------------------|------------------|
| A Home                      | Currency                                                                              |                                 |                  |
| ✓ Activate your account     | INR - Indian Rupee                                                                    |                                 |                  |
| Payments                    |                                                                                       |                                 |                  |
| A Balances                  | Does this pricing plan have multiple price tiers based on quantity?                   |                                 |                  |
| Q Customers                 | Ves 💽 No                                                                              |                                 |                  |
| Reports                     | Price per unit                                                                        |                                 |                  |
| Radar                       | ₹ 0.00 per unit ≎                                                                     |                                 |                  |
| <ul> <li>Billing</li> </ul> |                                                                                       |                                 |                  |
| Invoices                    | Billing interval                                                                      |                                 |                  |
| Subscriptions               | Monthly                                                                               |                                 |                  |
| Products                    |                                                                                       |                                 |                  |
| Tax rates                   | Trial period Optional                                                                 |                                 |                  |
| Coupons                     | Subscriptions to this plan will automatically start with a free trial of this length. |                                 |                  |
| Connect                     | 0 days                                                                                |                                 |                  |
| 🐨 Orders                    |                                                                                       |                                 |                  |
| Developers                  | Preview                                                                               |                                 |                  |
| Viewing test data           | Complete all of the information above to see a summary of this pricing plan.          |                                 |                  |
| 🌣 Settings                  | Once a pricing plan is created, only its nickname and trial period can be updated.    | And click on "Add pricing plan" | Add pricing plan |
|                             |                                                                                       |                                 |                  |

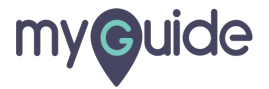

# **Thank You!**

myguide.org

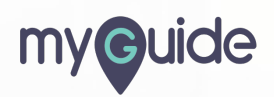